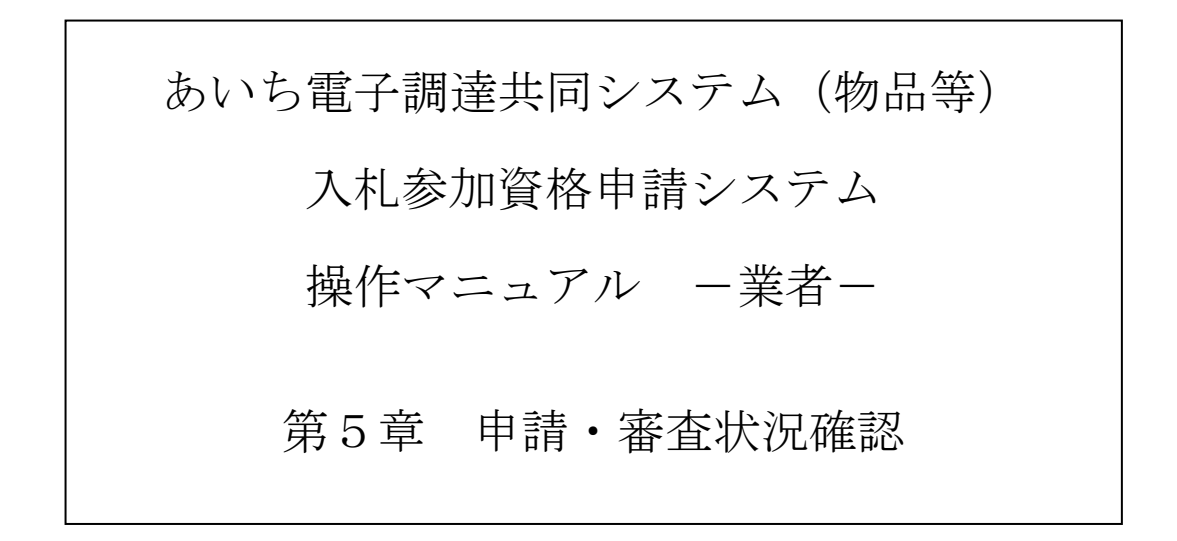

|         | 目次                   |   |
|---------|----------------------|---|
| 第5章 申請・ | 審査状況の確認              | 1 |
| 5-1 申請・ | 審査状況の確認              | 1 |
| 5-1-1   | 入札参加資格申請システム メニュー5-: | 2 |
| 5-1-2   | 申請・審査状況確認 5-:        | 2 |
| 5-1-3   | 申請内容照会               | 3 |
| 5-2 名簿登 | 登録内容照会               | 8 |
| 5-2-1   | 入札参加資格申請システム メニュー5-9 | 9 |
| 5-2-2 = | 名簿照会                 | 0 |
| 5-2-3   | 変更履歴照会               | 2 |
|         | 目次をクリックすると当該ページに遷移しま | す |

# 第5章 申請・審査状況の確認

# 5-1 申請・審査状況の確認

申請後、申請先各団体での審査状況について、ログイン後のメニューから随時確認することができます。

申請者は申請が認定されるまで申請内容の確認を行うことができます。

審査状況の確認は次のような画面構成となっています。

| 5-1-1 入札参加資格申請システム メニュー | 「申請・審査状況確認」を選択します。 |
|-------------------------|--------------------|
|                         |                    |
| 5-1-2 申請・審査状況確認         | 申請・審査状況の一覧が表示されます。 |
| ↓ _                     |                    |
| 5-1-3 申請内容照会            | 申請内容の照会が可能です。      |

5-1-1 入札参加資格申請システム メニュー

| 20あいち 物品等調達                                                                                                    | 入札参加資格申請システム メニュー                                                                                               | [PSMN0030] |
|----------------------------------------------------------------------------------------------------|----------------------------------------------------------------------------------------------------|------------|
| 入札参加資格申請システム                                                                                                    |                                                                                                    | 株式会社あいち商店  |
| 業者統一番号<br>商号又は名称                                                                                                    | :<br>: 株式会社あいち商店                                                                                                | ፬ጛ፝ፖሳት     |
| 平成20•21年度                                                                                                    |                                                                                                    |            |
| <ul> <li>申請に関係するもの</li> <li>・</li> <li>・</li> <li>申請・</li> <li>・</li> <li>・</li></ul> | <ul> <li>D・パスワードの管理</li> <li>ログインしている回のパスワード変更<br/>※ログインパスワードは、セキュリティー上、<br/>定期的に変更されることを強くお勧めいたします。</li> </ul> |            |
| (CODE:115300200)                                                                                                    |                                                                                                    | ]          |
|                                                                                                    |                                                                                                    |            |
|                                                                                                    |                                                                                                    |            |
|                                                                                                    |                                                                                                    |            |

申請後にシステムヘログインします。〔入札参加資格申請システム メニュー〕画面の「申請・審 査状況確認」のリンクを押下します。

## 5-1-2 申請・審査状況確認

|     |                |                |       | 申請•審杳*                                           | 犬況確認 |    | [PSCS0010] |
|-----|----------------|----------------|-------|--------------------------------------------------|------|----|------------|
|     |                | <u>×==</u>     |       |                                                  |      |    |            |
|     | ٢              | 受付番号           |       | 3000008387                                       |      |    |            |
| (1) |                | 申請日            |       | 平成27年3月27日                                       |      |    |            |
| (I) |                | 商号又は名称         |       | 株式会社20140107_法人03                                |      |    |            |
|     | L              | 申請種類           |       | 平成26・27年度 変更届                                    |      |    |            |
|     | (3)            | メニューに戻る        |       | 申請内容表示                                           |      |    |            |
|     | ſ              | No             | 申請先団体 | 契約営業                                             | 所名   |    | 審査状況       |
| (2) | $ \mathbf{J} $ | 1 変知県<br>2 豊橋市 |       | - 株式会社20140107_法人03<br>- 株式会社20140107 法人03 支店002 |      | 認定 |            |
| (2) |                | 3 岡崎市          |       | 株式会社20140107_法人03                                |      |    |            |
|     |                | 4 一宮市          |       | 株式会社20140107_法人03 支店002                          |      | 認定 |            |
|     |                |                |       |                                                  |      |    |            |
|     |                |                |       |                                                  |      |    |            |
|     |                |                |       |                                                  |      |    |            |
|     |                |                |       |                                                  |      |    |            |
|     |                | I              |       |                                                  |      |    |            |

審査状況確認画面が表示されます。<申請内容表示>ボタンを押下すると、申請内容の詳細が表示されます。

【項目説明】

(1) 入札参加資格申請情報

## 受付番号

申請の受付番号が表示されます。

### 申請日

申請日が表示されます。

## 商号又は名称

申請者の商号又は名称が表示されます。

# 申請種類

申請年度および申請種類が表示されます。

(2) 申請状況

# No

行番号が表示されます。

# 申請先団体

申請先の団体名が表示されます。

## 契約営業所名

申請先団体への契約営業所名が表示されます。

## 審査状況

申請について申請先団体での現在の審査状況が表示されます。また、申請先団体が審査理 由を記入した場合、審査理由もあわせて表示されます。

(3) 処理の選択

## 〈申請内容表示〉ボタン

[3 申請内容照会] 画面が表示されます。

### <メニューに戻る>ボタン

〔1 入札参加資格申請システム メニュー〕画面が表示されます。

## 5-1-3 申請内容照会

|          | 申請内容照会 [PSVR0010] |                                                                                                    |   |  |  |
|----------|-------------------|----------------------------------------------------------------------------------------------------|---|--|--|
| (14)     | <u>&gt;</u>       |                                                                                                    |   |  |  |
|          |                   | 平成24・25年度 申請内容情報                                                                                                    |   |  |  |
|          | 申請先団体             | 愛知県 半田市 はない キロ・ション キロ・ション キロ・ション キロ・ション キロ・ション キロ・ション キロ・ション キャン・ション キャン・シー キャン・ション キャン・ション キャン・ション キャン・シー キャン・シー キャン・シー キャン・シー キャン・シー キャン・シー キャン・シー キャン・シー キャン・シー キャン・シー キャン・シー キャン・シー キャン・シー キャン・シー キャン・シー キャン・シー キャン・シー キャン・シー キャン・シー キャン・シー キャン・シー キャン・シー キャン・シー キャン・シー キャン・シー キャン・シー キャン・シー キャン・シー キャン・シー キャン・シー キャン・シー キャー キャン・シー キャン・シー キャン・シー キャン・シー キャン・シー キャン・シー キャン・シー キャン・シー キャン・シー キャン・シー キャン・シー キャン・シー キャン・シー キャン・シー キャン・シー キャン・シー キャン・シー キャン・シー キャン・シー キャン・シー キャン・シー キャン・シー キャン・シー キャン・シー キャン・シー キャン・シー キャン・シー キャン・シー キャン・シー キャン・シー キャン・シー キャン・シー キャン・シー キャン・シー キャン・シー シー キャン・シー キャン・シー シー シー キャン・シー シー シー シー シー シー シー シー シー シー シー シー シー シ |   |  |  |
| (1) 🚽    | 受付番号              | 1000006684                                                                                                    |   |  |  |
|          | 業者統一番号            |                                                                                                    | _ |  |  |
|          | 法人•個人             | 法人                                                                                                    | _ |  |  |
|          | 会社法人等番号           | 1234-56-789876                                                                                                    |   |  |  |
|          |                   | 入力者情報                                                                                                    |   |  |  |
|          | 商号又は名称            | 株式会社あいち商店                                                                                                    |   |  |  |
| (2)      | 連絡先部署名            | 営業部                                                                                                    |   |  |  |
| <u>`</u> | 担当者氏名             | 担当者                                                                                                    | _ |  |  |
|          | 電話番号              | 00-0000-0000                                                                                                    |   |  |  |
|          | FAX番号             | 00-0000-0000                                                                                                    |   |  |  |
|          | メールアドレス           | damy@.com                                                                                                    |   |  |  |

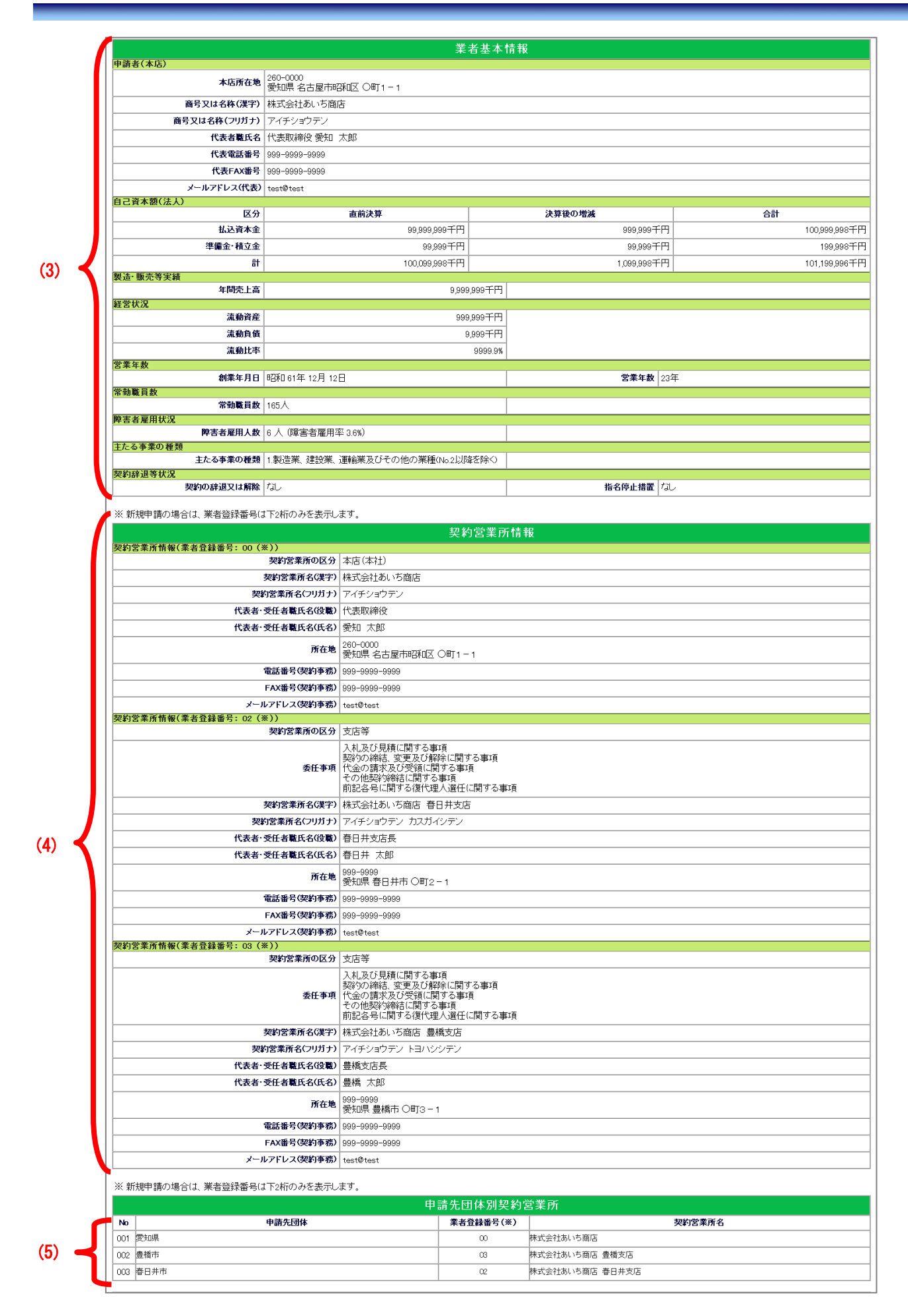

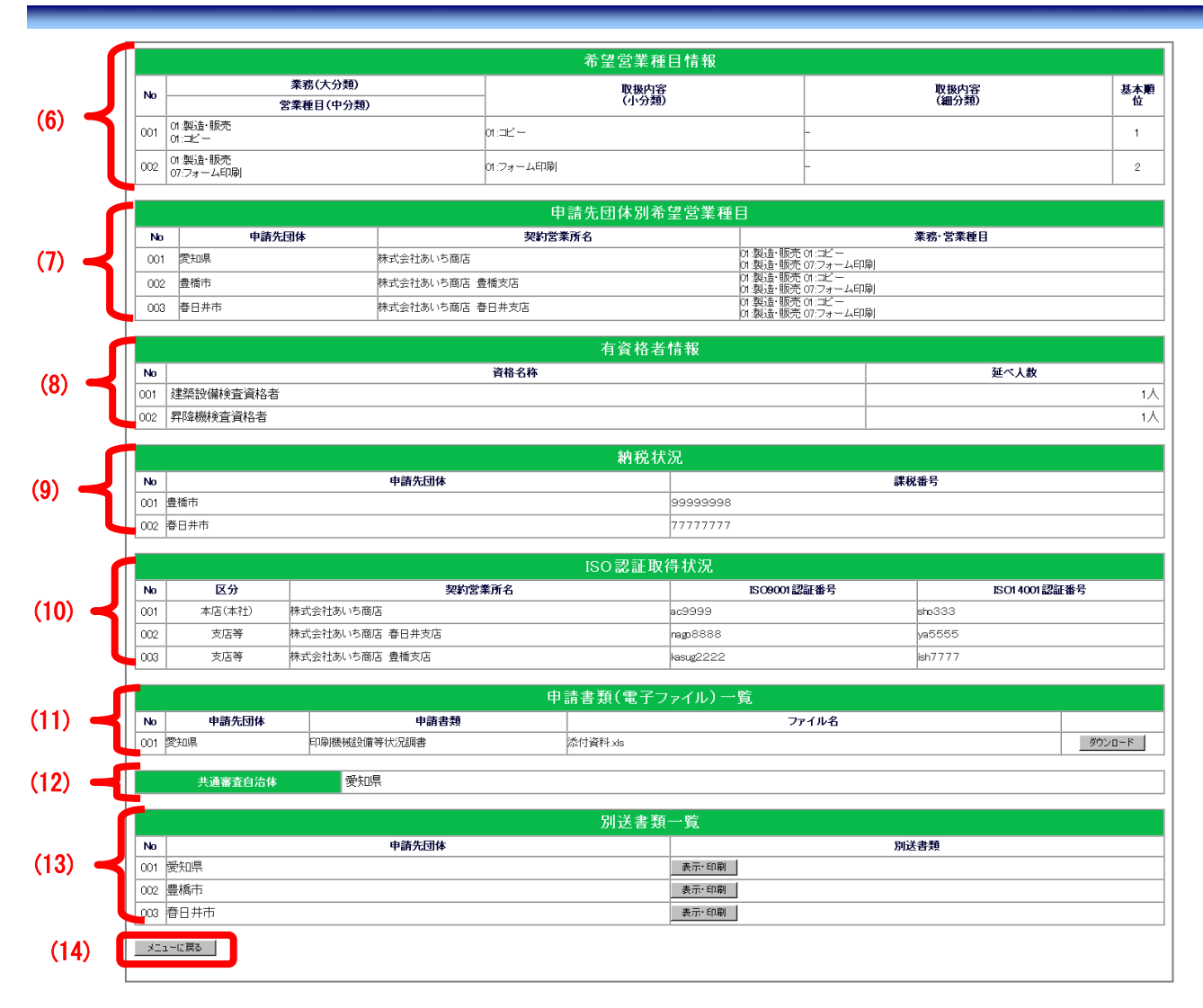

申請内容が表示されます。

### 【項目説明】

(1) 申請内容情報

### 申請先団体

申請先団体名がすべて表示されます。

### 受付番号

申請の受付番号が表示されます。

## 業者統一番号

継続申請又は変更申請の場合、業者統一番号が表示されます。新規申請の場合は表示され ません。

# 法人。個人

申請者の申請者種別が表示されます。

## 会社法人等番号

会社法人等番号が表示されます。

(2) 入力者情報

申請時に「入力者情報の確認〕画面で入力した情報が表示されます。(入力項目は、操作 マニュアル第4章新規申請〔4-2-3入力者情報の確認〕を参照)

(3) 業者基本情報

申請時に「業者基本情報入力画面」で入力した情報が表示されます。(入力項目は、操作 マニュアル第4章新規申請〔4-2-5 業者基本情報入力〕を参照)

(4) 契約営業所情報

申請時に「契約営業所情報の入力」画面で入力した情報が表示されます。(入力項目は、 操作マニュアル第4章新規申請〔4-2-6契約営業所情報入力〕を参照)

- (5) 申請先団体別契約営業所 申請時に「申請先団体別契約営業所の選択」画面で入力した情報が表示されます。(入力 項目は、操作マニュアル第4章新規申請〔4-2-7 申請先団体別契約営業所の選択〕を参照)
- (6)希望営業種目情報 申請時に「希望営業種目の入力」画面で入力した情報が表示されます。(入力項目は、操 作マニュアル第4章新規申請〔4-2-8希望営業種目の入力〕を参照)
- (7)申請先団体別希望営業種目 申請時に「申請先団体別希望営業種目の選択」画面で入力した情報が表示されます。(入 力項目は、操作マニュアル第4章新規申請〔4-2-9申請先団体別希望営業種目の選択〕を 参照)
- (8)有資格者情報 申請時に「有資格者情報の入力」画面で入力した情報が表示されます。(入力項目は、操 作マニュアル第4章新規申請〔4-2-10 有資格者情報の入力〕を参照)
- (9) 納税状況

申請時に「納税状況の入力」画面で入力した情報が表示されます。(入力項目は、操作マニュアル第4章新規申請〔4-2-11納税状況の入力〕を参照)

(10) ISO 認証取得状況

申請時に「ISO 認証取得状況の入力」画面で入力した情報が表示されます。(入力項目は、 操作マニュアル第4章新規申請〔4-2-12 ISO 認証取得状況の入力〕を参照)

(11)申請書類(電子ファイル)一覧

申請時に「申請書類アップロード」画面で入力した情報が表示されます。(入力項目は、 操作マニュアル第4章新規申請〔4-2-13 申請書類アップロード〕を参照)ファイル名の右 横の<ダウンロード〉ボタンを押下しますと、アップロードした申請書類ファイルをダウン ロードの上、確認できます。

## (12) 共通審查自治体

申請時に「共通審査自治体の確認」画面で確認した情報が表示されます。(入力項目は、 操作マニュアル第4章新規申請〔4-2-14 共通審査自治体の確認〕を参照)

(13) 別送書類一覧

別送書類欄の〈表示〉ボタンを押下すると、各申請先団体の別送書類一覧が表示されます。

(14) 処理の選択

### 〈印刷する〉ボタン

現在表示されている画面が印刷されます。

- <メニューに戻る>ボタン
  - 〔1 入札参加資格申請システム メニュー〕画面が表示されます。

## 5-2 名簿登録内容照会

入札参加資格の認定後、過去の申請履歴を含めて入札参加資格者名簿の登録内容を確認するに は、メニュー画面から「名簿登録内容照会(過去の申請履歴を含む)」リンクを押下します。

(この場合、「本店 I D」でシステムヘログインします。「本店 I D」については操作マニュ アル「第7章 ID・パスワードの変更・確認」をご参照ください。)

名簿登録内容照会は次のような画面構成となっています。

| 5-2-1 入札参加資格申請システム メニュー | 「名簿登録内容照会」を選択します。  |
|-------------------------|--------------------|
|                         |                    |
| 5-2-2 名簿照会              | 申請・審査状況の一覧が表示されます。 |
|                         |                    |
| 5-2-3 変更履歴照会            | 申請内容の照会が可能です。      |

# 5-2-1 入札参加資格申請システム メニュー

| のあいち                                                                       | 入札参加資                         | <b>餐格申請システム メニュー</b>                                                                                                    | [PSMN00   |
|----------------------------------------------------------------------------|-------------------------------|----------------------------------------------------------------------------------------------------|-----------|
| 参加資格申請システム                                                                 |                               |                                                                                                    | 株式会社あいち   |
| 業者統一番号<br>商号又は名称                                                           | : 20004985<br>: 株式会社あいち商店     |                                                                                                    | <br>ログアウト |
| 成20・21年度<br>申請に関係するもの                                                      |                               |                                                                                                    |           |
| <ul> <li><u>変更申請</u></li> <li><u>団体追加申請</u></li> <li><u>廃業届</u></li> </ul> |                               | 参加資格名簿に関係するもの<br>名簿登録内容照会(過去の申請履歴を含む)                                                                                                    |           |
| 追加届の登録                                                                     |                               | ID・パスワードの管理                                                                                                    |           |
| <u>許可・登録等</u> :登録情<br>契約実績 :登録情<br>特約・代理店 :登録情                             | स्रहरूत<br>स्रहरूत<br>स्रहरूत | <ul> <li>契約営業所等ID確認(パスワード初期化)</li> <li>ログインしているDDの(スワード変更<br/>※ログインパスワードは、セキュリティーよ<br/>中期の1000000000000000000000000000000000000</li></ul> |           |
| 代理人への委任に関係                                                                 | 系するもの                         | 、上が知りに友丈です」のことでが知られたいます。                                                                                                    |           |
| • <u>電子委任状登録</u>                                                           |                               |                                                                                                    |           |
|                                                                            |                               |                                                                                                    |           |

「本店 I D」でシステムヘログインします。〔入札参加資格申請システム メニュー〕画面の「名 簿登録内容照会(過去の申請履歴を含む)」のリンクを押下します。

#### 名簿内容照会 [PSVR00 名簿内容照会 平成24·25年度 名簿登録情報 (1) 業者統一番号 20018109 法人 個人 法人 **会社法人等番号** 1234-56-789876 (2)業者基本 客載 契約宣案所 申請先別 希望宮葉植目 申請先別 契約実績 有資格者 許可・ 特約・代理店 事故法報 展歴 一 情報 契約宣案所 申請先別 希望宮葉植目 申請先別 250字業月 「 申請先別」 第次の実績 「 情報 業者基本情報 申請者(本店) **本店所在地** 愛知県名古屋市中川区 □□市○○5-3-1 商号又は名称(漢字)株式会社あいち商店 商号又は名称(フリガナ) アイチショウテン 代表者職氏名 代表取締役 愛知 太郎 代表電話番号 00-0000-0000 代表FAX番号 メールアドレス(代表) damy@.com 自己資本額(法人) 区分 直前決算 決算後の増減 合計 111,000千円 0千円 111,000千円 払込資本金 0千円 準備金·積立金 1,111,111千円 1,111,111千円 計 1,222,111千円 0千円 1,222,111千円 製造·販売等実績 年間売上高 1,111千円 経営状況 流動資産 11千円 流動負債 11千円 流動比率 100% 営業年数 **創業年月日** 昭和 60年 10月 20日 営業年数 28年 常勤職員 常勤職員数 100人 障害者雇用 **障害者雇用人数**1人(障害者雇用率1%) 種類 またる事業の種類 以降を除く) 契約辞退等状況 指名停止措置 なし 契約の辞退又は解除なし 変更履歴を照会する メニューに戻る (3)

名簿照会画面が表示されます。過去の申請履歴がある場合、名簿に登録された年度の申請履 歴が表示されます。

【項目説明】

5-2-2 名簿照会

(1) 名簿登録情報ヘッダー

名簿登録された年度ごとの情報が表示されます。

# 業者統一番号

申請者の業者統一番号が表示されます。

法人・個人

申請者の区分が表示されます。

## 会社法人等番号

会社法人等番号が表示されます。

(2) 名簿登録情報項目選択タブ

名簿登録情報項目が表示されます。項目名を押下すると各申請情報が表示されます。

### 〈業者基本情報〉タブ

申請者の基本情報が掲載された画面が表示されます。

### <契約営業所情報>タブ

申請者の契約営業所の情報が掲載された画面が表示されます。

### <申請先別契約営業所>タブ

申請先団体別の業者の契約営業所一覧が掲載された画面が表示されます。

### 〈希望営業種目情報〉タブ

申請者の業種、営業種目と基本順位が掲載された画面が表示されます。

### <申請先別希望営業種目>タブ

申請先団体別の申請業者の業種、営業種目が掲載された画面が表示されます。

### <契約実績情報>タブ

契約実績情報が掲載された画面が表示されます。

### 〈有資格者情報〉タブ

申請者の有資格者情報が掲載された画面が表示されます。

### <許可・登録等>タブ

申請者の有する許可・登録等の情報が掲載された画面が表示されます。

### <特約・代理店取扱メーカー>タブ

申請者の特約・代理店および取扱メーカーの情報が掲載された画面が表示されます。

### 〈事故情報履歴〉タブ

申請者の事故情報履歴の有無が掲載された画面が表示されます。

(3) 処理の選択

### <変更履歴を照会する>ボタン

〔3 変更履歴照会〕画面が表示されます。

### <メニューに戻る>ボタン

[1 入札参加資格申請システム メニュー] 画面が表示されます。

# 5-2-3 変更履歴照会

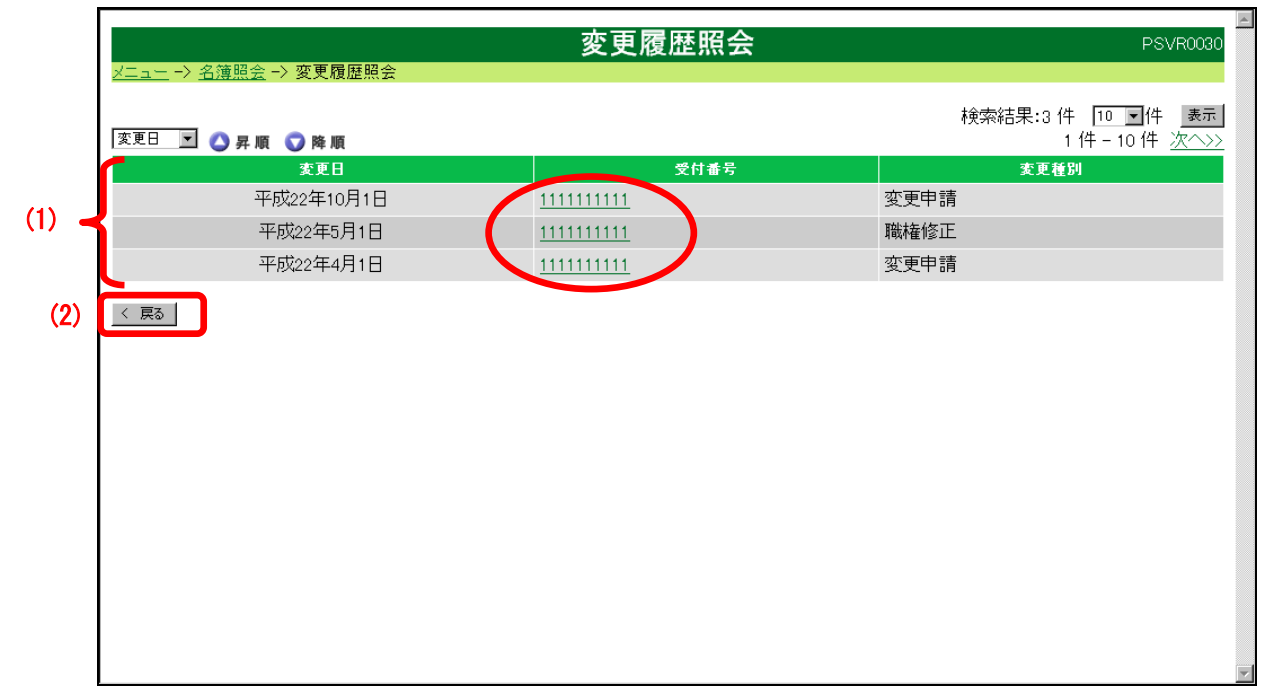

変更履歴がある場合、一覧として表示されます。

【項目説明】

(1) 変更履歴情報

## 変更日

変更を行った年月日が表示されます。

## 受付番号

システムが採番した変更受付番号が表示されます。番号のリンク(下線の付いた文字列) を押下すると〔変更履歴情報〕画面がサブウインドウで表示されます。

〔変更履歴情報〕画面

| 変更履歴情報 |           |                             | <u> </u> |
|--------|-----------|-----------------------------|----------|
| 印刷する   |           |                             |          |
| 資格有効   | (変更)日     | 平成23年 2月24日                 |          |
| 商号又は   | 名称        | 株式会社サンプル社                   |          |
|        |           |                             |          |
|        |           | 業者基本情報                      |          |
| 申請者(本) | 店)        |                             |          |
| 代表考    | 変.<br>酸氏名 | <b>更</b> 代表取締役入札 花子         |          |
| N#H    | 変         | 更<br>後<br>代表取締役 入札 太郎       |          |
| 供書口    | 変         | <b>要</b> 999-9999-9999      |          |
| N acri | n^窗与 変    | 更<br>後<br>後                 |          |
| メールア   | 変<br>ドレス  | zample@sample.cooo.jppp     |          |
| (代表    | (代表) 変    | 🖲 sample@sample.coooo.jpppp |          |
|        |           |                             |          |
|        |           | 閉じる                         |          |

当画面は「業者基本情報」を変更した場合のサンプルです。「変更前」と「変更後」として対比して表示されます。

### 変更種別

変更種別が表示されます。

(2) 処理の選択

# <閉じる>ボタン

本画面が閉じられます。